# IGBT(逆变型)全自动电熔焊机 设计和使用手册

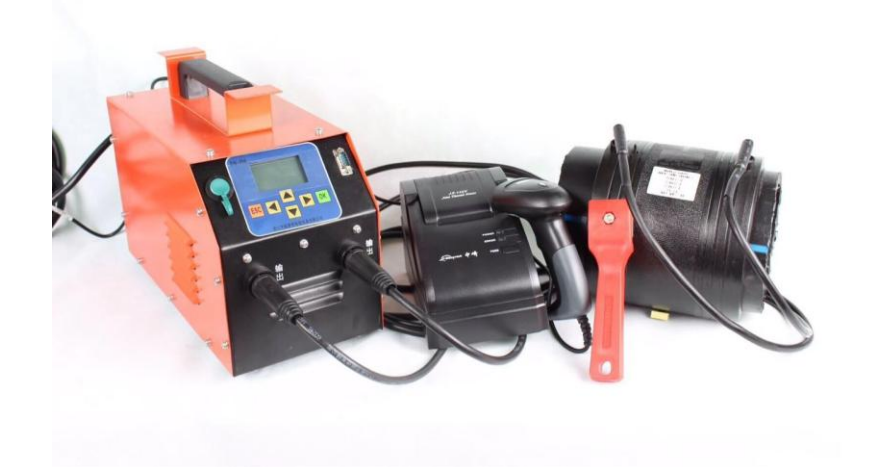

## 起草单位: 诸暨裕达管道科技有限公司

二 0 一六年八月

V1.1B

裕达管道科技

## 1 产品信息

#### 1.1 型号定义

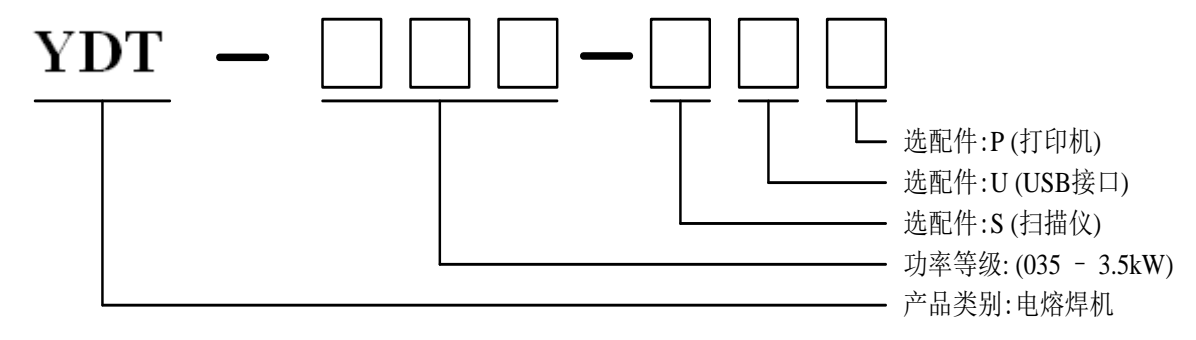

## 1.2 技术指标

| 外形尺寸         | 长×宽×高(mm) | 500x265x440             |
|--------------|-----------|-------------------------|
| <b>於</b> )中酒 | 输入电压      | AC 380V ± 20%           |
| <b></b>      | 输入频率      | 40~65Hz                 |
| 检山中酒         | 输出电压      | 见型号定义                   |
| <b>刑</b> 山 电 | 输出电流      | 见型号定义                   |
|              | 环境温度      | -15°C~45°C              |
| 主要特性         | 贮藏温度      | -30°C~70°C              |
|              | 控制方式      | 恒电压、恒电流                 |
|              | 数据记录条数    | 380                     |
|              | 输出稳定精度    | $\leq \pm 0.5\%$        |
|              | 暂载率       | 60%                     |
|              | 数据接口      | 扫描仪(选件)、USB(选件)、打印机(选件) |

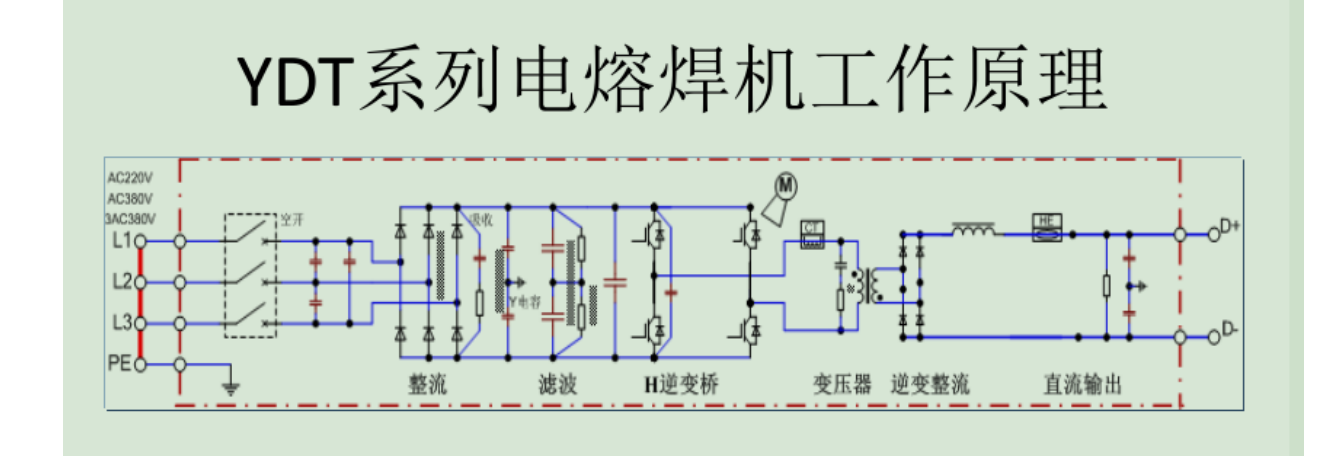

YDT系列焊机是输入工频交流电源,经整流滤波后得到所需较平滑的直流电源,再由逆变主电路中的两组大功率功率器件IGBT交替开关作用形成20KHz的高频电压,再经高频变压器和二极管降至合适管道焊接的电压进行焊接。

同时助于电压、电流反馈进行精确的焊接电流、电压控制。

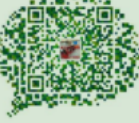

#### 2 操作

#### 2.1 安全警告

- 本机只有在符合安全工作条件的环境下,才可以进行专业焊接;
- 只有经过相关培训并取得操作许可的人员才可以进行专业焊接;
- 本机具有一定的安全防护措施,若不按说明书进行操作,将有可能对机器,操 作者或周围其他人员造成伤害;
- 请勿接触本机带电部件;
- 输入线必须保证有地线连接,如输入电源无接地线保护,必须从设备后部地线
  连接处连接一根地线至大地进行保护;
- 如果是输入单相电源的焊机,接 AC220V 电源时,将两根电源线分别接到 AC220V 的火线和零线,第三根是地线接地;如果是输入三相电源的焊机,接 AC380V 电源时,将三根电源线分别接到 AC380V 的三根火线,第四根是地 线接地(切勿接零线)。

#### 2.2 操作面板

| 按键  | 名称  | 功能说明                   |
|-----|-----|------------------------|
| OK  | 确认键 | 输入数据确认 / 进入下一窗口 / 焊接开始 |
| ESC | 退出键 | 取消当前输入数据/返回上一窗口 / 中断焊接 |
|     | 增量键 | 菜单向上 / 数据增加            |
| ▼   | 减量键 | 菜单向下 / 数据减少            |
| •   | 向左键 | 功能图标左移动                |
|     | 向右键 | 功能图标右移动                |

### 2.3 焊接参数

| 菜单号  | 菜单名称 | 说明                                  | 默认值 |
|------|------|-------------------------------------|-----|
| 0.01 | 操作模式 | 设置焊机的操作模式<br>0: 自动模式<br>1: 手动模式     | 0   |
| 0.02 | 控制方式 | 设置焊机的控制模式<br>0: 恒压模式<br>1: 恒流模式     | 0   |
| 0.03 | 一段参数 | 自动焊接时,设置第一段焊接参数<br>范围: 0.0 ~ 额定 V/A | 0   |
| 0.04 | 一段时间 | 自动焊接时,设置第一段焊接时间<br>范围: 0 ~ 9999 S   | 0   |
| 0.05 | 二段参数 | 自动焊接时,设置第二段焊接参数<br>范围: 0.0 ~ 额定 V/A | 0   |
| 0.06 | 二段时间 | 自动焊接时,设置第二段焊接时间<br>范围:0~9999S       | 0   |
| 0.07 | 三段参数 | 自动焊接时,设置第三段焊接参数<br>范围: 0.0 ~ 额定 V/A | 0   |
| 0.08 | 三段时间 | 自动焊接时,设置第三段焊接时间<br>范围:0~9999S       | 0   |
| 0.09 | 四段参数 | 自动焊接时,设置第四段焊接参数<br>范围: 0.0 ~ 额定 V/A | 0   |
| 0.10 | 四段时间 | 自动焊接时,设置第四段焊接时间<br>范围:0~9999S       | 0   |
| 0.11 | 五段参数 | 自动焊接时,设置第五段焊接参数<br>范围: 0.0 ~ 额定 V/A | 0   |

裕达管道科技

| 0.12 | 工识时间           | 自动焊接时,设置第五段焊接时间  | 0    |
|------|----------------|------------------|------|
| 0.12 | <b>五</b> 段时间   | 范围: 0 ~ 9999 S   |      |
| 0.12 | 一印会粉           | 自动焊接时,设置第六段焊接参数  | 0    |
| 0.13 | 八段参级           | 范围: 0.0 ~ 额定 V/A | 0    |
| 0.14 | 一下の中間          | 自动焊接时,设置第六段焊接时间  | 0    |
| 0.14 | 八段时间           | 范围: 0 ~ 9999 S   | 0    |
| 0.15 | レ印会粉           | 自动焊接时,设置第六段焊接参数  | 0    |
| 0.15 | 1 1 权          | 范围: 0.0 ~ 额定 V/A | 0    |
| 0.16 | レ印中海           | 自动焊接时,设置第六段焊接时间  | 0    |
| 0.16 | 1. 良时间         | 范围: 0 ~ 9999 S   | 0    |
| 0.17 | 八氏会教           | 自动焊接时,设置第六段焊接参数  | 0    |
| 0.17 | 八段参数           | 范围: 0.0 ~ 额定 V/A | 0    |
| 0.10 | 八段时间           | 自动焊接时,设置第六段焊接时间  | 0    |
| 0.18 |                | 范围: 0 ~ 9999 S   | 0    |
| 0.10 | 十印会粉           | 自动焊接时,设置第六段焊接参数  | 0    |
| 0.19 | 儿权参数           | 范围: 0.0 ~ 额定 V/A | 0    |
| 0.20 |                | 自动焊接时,设置第六段焊接时间  | 0    |
| 0.20 | 儿权时间           | 范围: 0 ~ 9999 S   | 0    |
| 0.21 | 上印会粉           | 自动焊接时,设置第六段焊接参数  | 0    |
| 0.21 | 权参奴            | 范围: 0.0 ~ 额定 V/A | 0    |
| 0.22 | 上仍叶词           | 自动焊接时,设置第六段焊接时间  | 0    |
| 0.22 | 一段时间           | 范围: 0 ~ 9999 S   | 0    |
| 0.22 | 然供及于中国         | 焊接完后的管件冷却时间      | 0    |
| 0.25 | 目件校动时间         | 范围: 0 ~ 9999 S   | 0    |
| 0.24 | <b>堝</b> 佐 昌 早 | 设置操作人员号          | 0    |
| 0.24 | 採TF贝丂          | 范围: 0 ~ 9999     | U    |
| 0.25 | 工厂设置           | 工厂调试窗口           | 1000 |
|      |                | 范围: 0 ~ 9999     | 1000 |

### 2.4 操作流程

2.4.1 显示操作

裕达管道科技

1: 开机后,有如下图标类供选择:

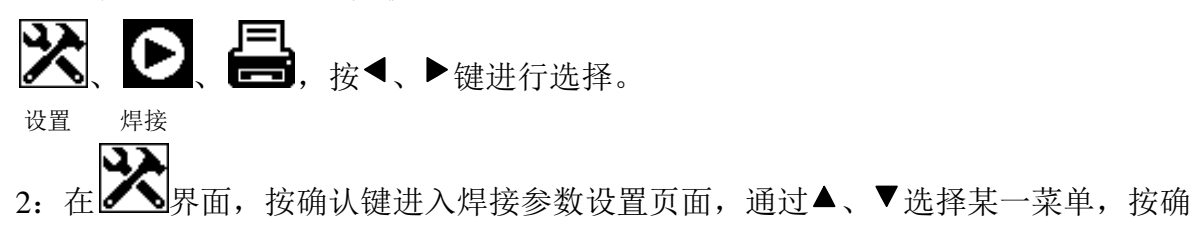

认键进入设置状态,按▲、▼改变参数,然后需要保存参数按确认键,或者需要恢复到设 置前的参数则按取消键。返回上一层按取消键。

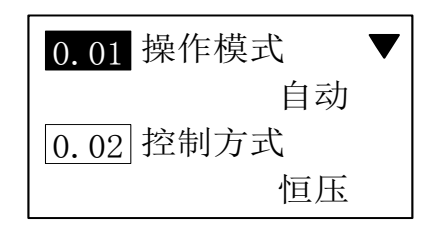

3: 在 P 界面, 按确认键进入焊接页面, 按确认键开始焊接, 按 ESC 键退出焊接。

| 1:  | 39.5 V | 120 S | 10: | 0.0V | 0 S 🔶 | 状态:停机  |       |
|-----|--------|-------|-----|------|-------|--------|-------|
| 2:  | 0.0V   | 0 S   |     |      |       | 模式:手动性 | 亘压    |
| 3:  | 0.0V   | 0 S 🕈 |     |      |       |        |       |
| ESC | :退出    | OK:焊接 | ESC | :退出  | OK:焊接 | ESC:退出 | OK:焊接 |

自动焊接(参数确认)

手动焊接

选择自动焊接时,会根据所设置焊接参数自动焊接完成。选择手动焊接时,通过▲、 ▼键来设置焊接所需的电压或电流。

4: 在 **上** 界面,按 OK 键查看焊接记录,然后选择所需焊接记录进行打印。

#### 2.4.2 焊接参数设置

根据管件参数来设定恒压、恒流方式。并根据管件参数设置焊接参数(电压值或电流 值)和焊接时间值(六段中没涉及到焊接段参数设置为零),或者用扫描仪(选件)扫描 管件条码设置焊接参数。

#### 2.4.3 管件冷却时间设置

设置焊接完毕后管件冷却成型时间。如不需要冷却时间,可将此窗口参数设置为0。

#### 2.4.4 焊接暂停

在焊接过程中,按下确认键,则暂停焊接,再按下确认键继续焊接或按下取消键退出 焊接暂停。

#### 2.5 焊接举例

例:自动恒压,需要三段焊接,一段焊接电压 10V、焊接时间 10S,二段焊接电压 <sup>裕达管道科技</sup> www.ydgdkj.com 20V, 焊接时间 20S, 三段焊接电压 30V, 焊接时间 30S。

#### 参数设置为:

| 设置菜单        | 设置内容   |
|-------------|--------|
| 0.01 操作模式   | 自动     |
| 0.02 控制方式   | 恒压     |
| 0.03 一阶焊接参数 | 10.0 V |
| 0.04 一阶焊接时间 | 10 S   |
| 0.05 二阶焊接参数 | 20.0 V |
| 0.06 二阶焊接时间 | 20 S   |
| 0.07 三阶焊接参数 | 30.0 V |
| 0.08 三阶焊接时间 | 30 S   |
| 0.09 四阶焊接参数 | 0.0 V  |
| 0.10 四阶焊接时间 | 0 S    |
| 0.11 五阶焊接参数 | 0.0 V  |
| 0.12 五阶焊接时间 | 0 S    |
| 0.13 六阶焊接参数 | 0.0 V  |
| 0.14 六阶焊接时间 | 0 S    |
| 0.15 七阶焊接参数 | 0.0 V  |
| 0.16 七阶焊接时间 | 0 S    |
| 0.17 八阶焊接参数 | 0.0 V  |
| 0.18 八阶焊接时间 | 0 S    |
| 0.19 九阶焊接参数 | 0.0 V  |
| 0.20 九阶焊接时间 | 0 S    |
| 0.21 十阶焊接参数 | 0.0 V  |
| 0.22 十阶焊接时间 | 0 S    |

输出电压示意图:

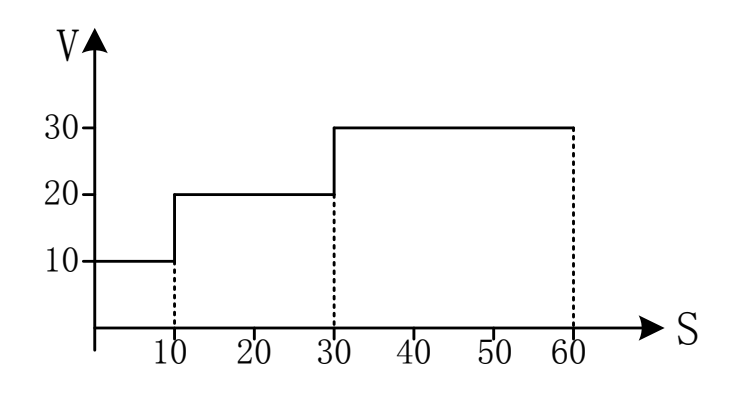

## 3 故障原因及处理

| 故障名称      | 故障原因              | 解决措施                             |  |
|-----------|-------------------|----------------------------------|--|
| 00无故障     |                   |                                  |  |
| 01电源电压高   | 输入电压过高            | 检查供电系统                           |  |
| 03输出电压高   | 输出电压高于设定值 5%      | 停机重新焊接,若连续出现该故<br>障,请与设备提供商联系解决  |  |
| 04输出电压低   | 输出电压低于输出欠压设定<br>值 | 停机重新焊接,若连续出现该故<br>障, 请与设备提供商联系解决 |  |
| 05管件电阻值超标 | 管件测量阻值超过标称阻值      | 检查连接或更换管件                        |  |
| 06负载短路    | 负载短路              | 更换管件                             |  |
| 07负载开路    | 负载断或者接触不好         | 检查负载连接情况                         |  |
| 08焊机过热    | 焊机散热器温度高于 75℃     | 检查散热通风情况                         |  |
| 09IGBT故障  | IGBT 损坏           | 还厂维修                             |  |
| 15驱动故障    | 焊接过程中管件可能短路       | 断电后重新上电,重复出现该故<br>障,请与设备提供商联系解决  |  |

在市政工程施工中应用广泛:下图为对钢丝网骨架管道进行焊接 (钢丝网骨架管道是不能用热熔连接的,所以需要选择电熔连接)

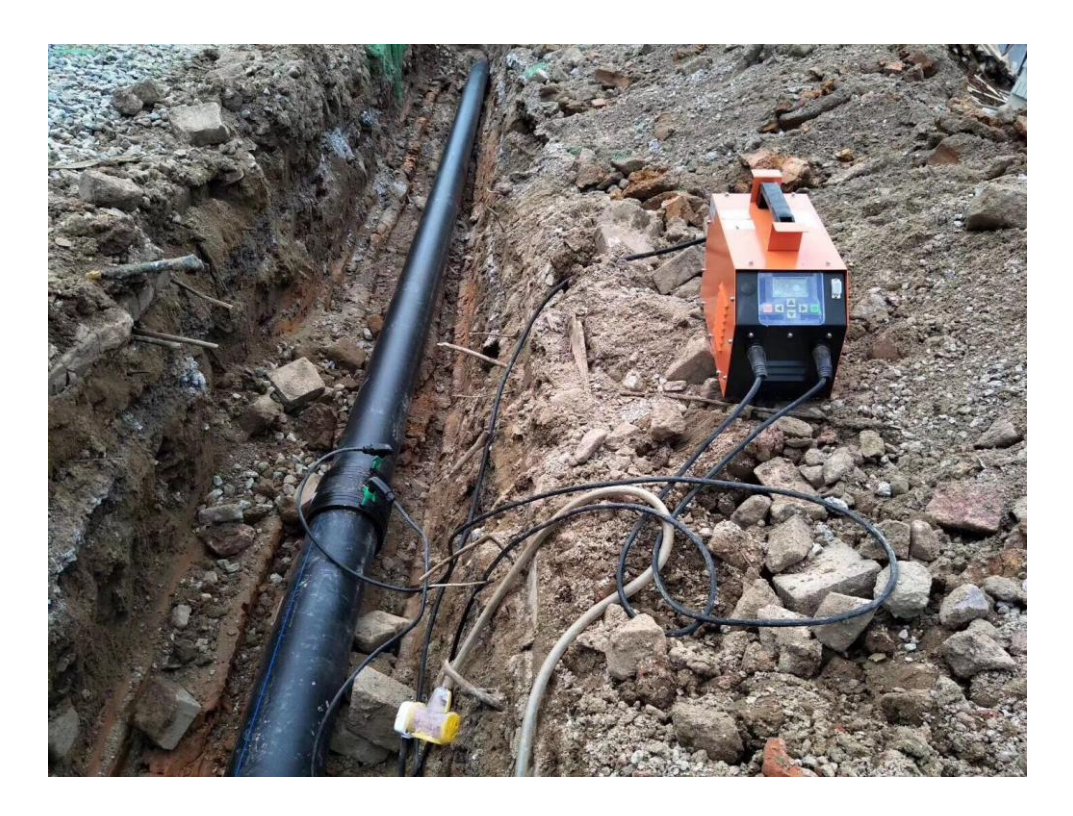

# YDT系列电熔焊机性能

|        | 环温补偿   | 配有环温补偿功能                              |  |  |
|--------|--------|---------------------------------------|--|--|
|        | 电压控制精度 | 优于0.5%                                |  |  |
|        | 电流控制精度 | 优于0.5%                                |  |  |
|        | 稳定度    | 优于0.2%                                |  |  |
| 主要控制特性 | 负载率    | 100%                                  |  |  |
|        | 数据记录条数 | 500                                   |  |  |
|        | USB接口  | 具有USB读写功能                             |  |  |
|        | 扫描枪    | 具有扫描枪功能                               |  |  |
|        | 打印机接口  | 具有打印焊接记录功能                            |  |  |
|        | 电源故障   | 输入过压、欠压                               |  |  |
| 但拍     | 输出故障   | 输出短路、断路                               |  |  |
| 1741/1 | 过热     | 过热保护                                  |  |  |
|        | IGBT保护 | 驱动电源故障、IGBT故障                         |  |  |
|        | 重量     | ≤ 9Kg                                 |  |  |
|        | 使用环境   | -20∼50℃                               |  |  |
| 环境     | 存储温度   | -25∼70℃                               |  |  |
|        | 湿度     | 20%~90%RH,无水珠凝结                       |  |  |
|        | 海拔高度   | 低于1000米,超过1000米按GB/T3859.2-93降额使<br>用 |  |  |

裕达管道科技

| 与传统电熔焊机对比表     |                        |                |             |  |  |
|----------------|------------------------|----------------|-------------|--|--|
| 参数             | 行业传统焊机( <b>3kw</b> )   | YDT-350电熔焊机    |             |  |  |
| 输入电压           | AC220V±15%             | AC220V±20%     |             |  |  |
| 输出功率           | 3KW                    | 3.5KW          |             |  |  |
| 输出电压           | DC0~48V                | DC0~75V        |             |  |  |
| 输出电流           | 40A                    | 55A            |             |  |  |
| 工作环境           | -15~40℃相对湿度85%         | -20~50℃相对湿度85% |             |  |  |
| 控制方式           | 恒压                     | 恒压 恒流          | a the first |  |  |
| 数据记录方式         | 500                    | 500            |             |  |  |
| 负载率            | 50%                    | 80%            |             |  |  |
| 体积             | 450×215×330            | 400×180×260    |             |  |  |
| 重量 (Kg)        | 28                     | 9              |             |  |  |
| 操作方式           | 操作方式 扫描、编程、人工 扫描、编程、人工 |                |             |  |  |
| 环温修正           | 自动修行                   | 自动修行           |             |  |  |
| 管件阻值识别         | 无                      | 有              |             |  |  |
| 数据接口 RS232 USB |                        |                |             |  |  |

版权所有,侵权必究!

裕达管道科技